## pushTAN : intégration dans l'application « Sparkasse »

www.sparkasse-gladbeck.de

Sparkasse Gladbeck

La description suivante s'applique au système d'exploitation iOS. La procédure peut légèrement varier si vous utilisez un autre système d'exploitation mobile.

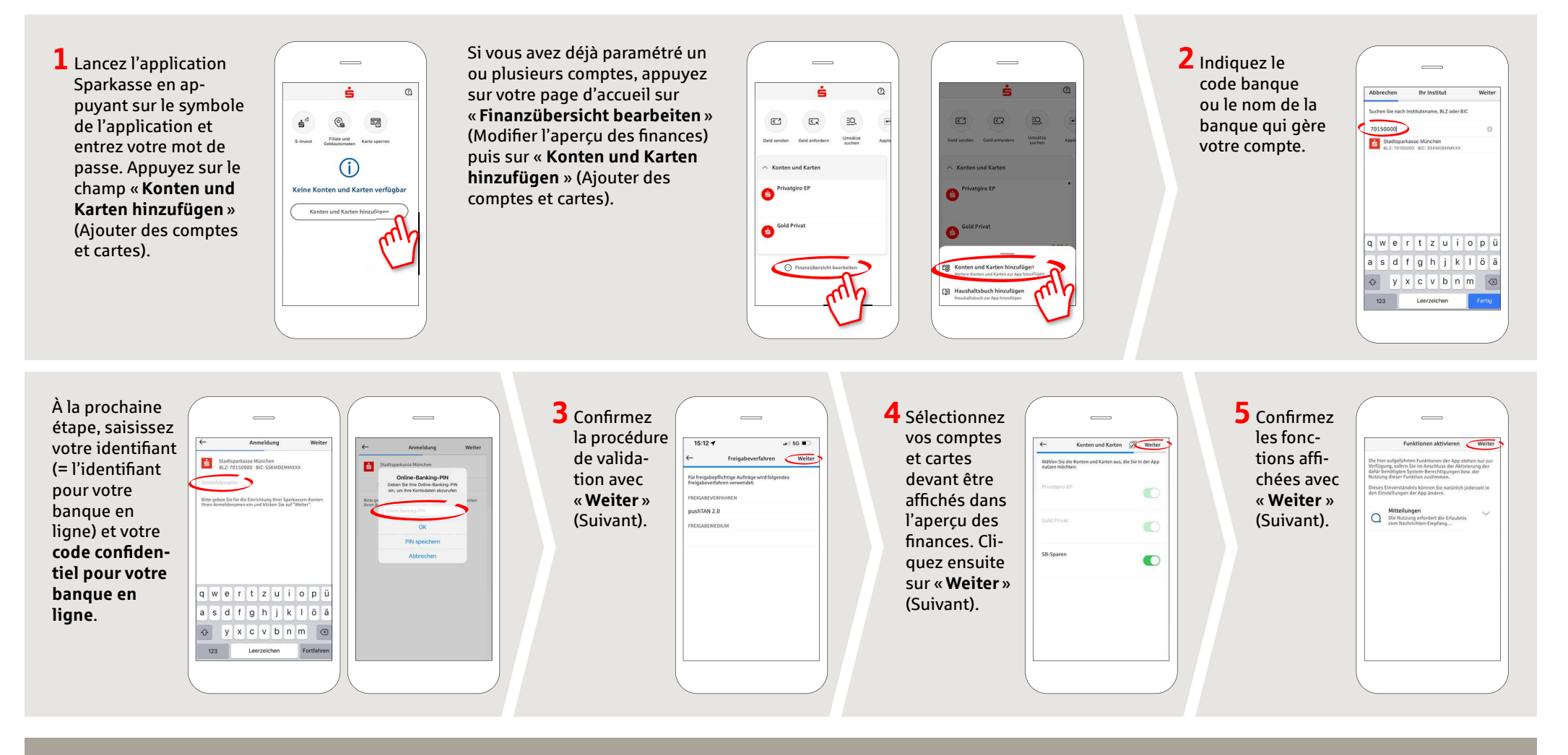

DO YOU HAVE ANY QUESTIONS? WE WILL BE HAPPY TO HELP YOU.

Central service call number: You can contact us under 02043/271-0 Mon – Fri from 8 am – 6 pm.

Further information about the Sparkasse app is available at: www.sparkasse-gladbeck.de

YOU CAN ALSO CONTACT US AT:

Online banking support for private customers Telephone: 02043/271-386 Available: Mon-Fri from 8 am - 6 pm